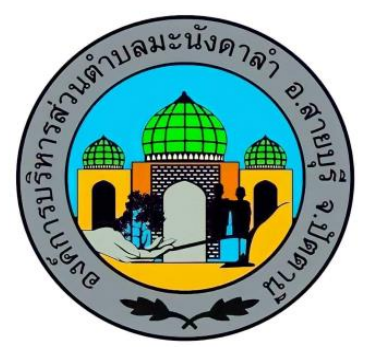

# คู่มือการใช้งาน E - Service

องค์การบริหารส่วนตำบลมะนังดาลำ อำเภอสายบุรี จังหวัดปัตตานี

# การใช้งาน E - Service

1. เข้า URL <u>http://www.manangdalam.go.th</u> เพื่อเข้าสู่เว็ปไซต์ขององค์การบริหารส่วนตำบล มะนังดาลำ

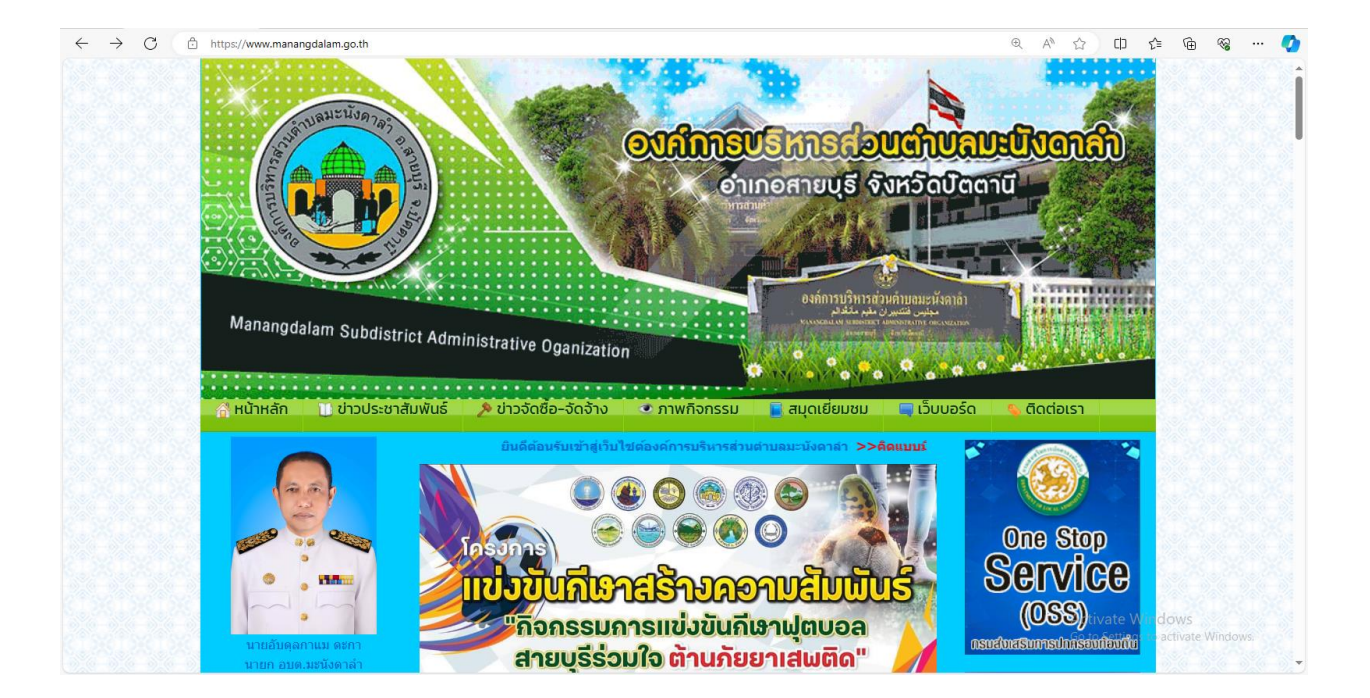

### 2. เลื่อนลงมาที่เมนู

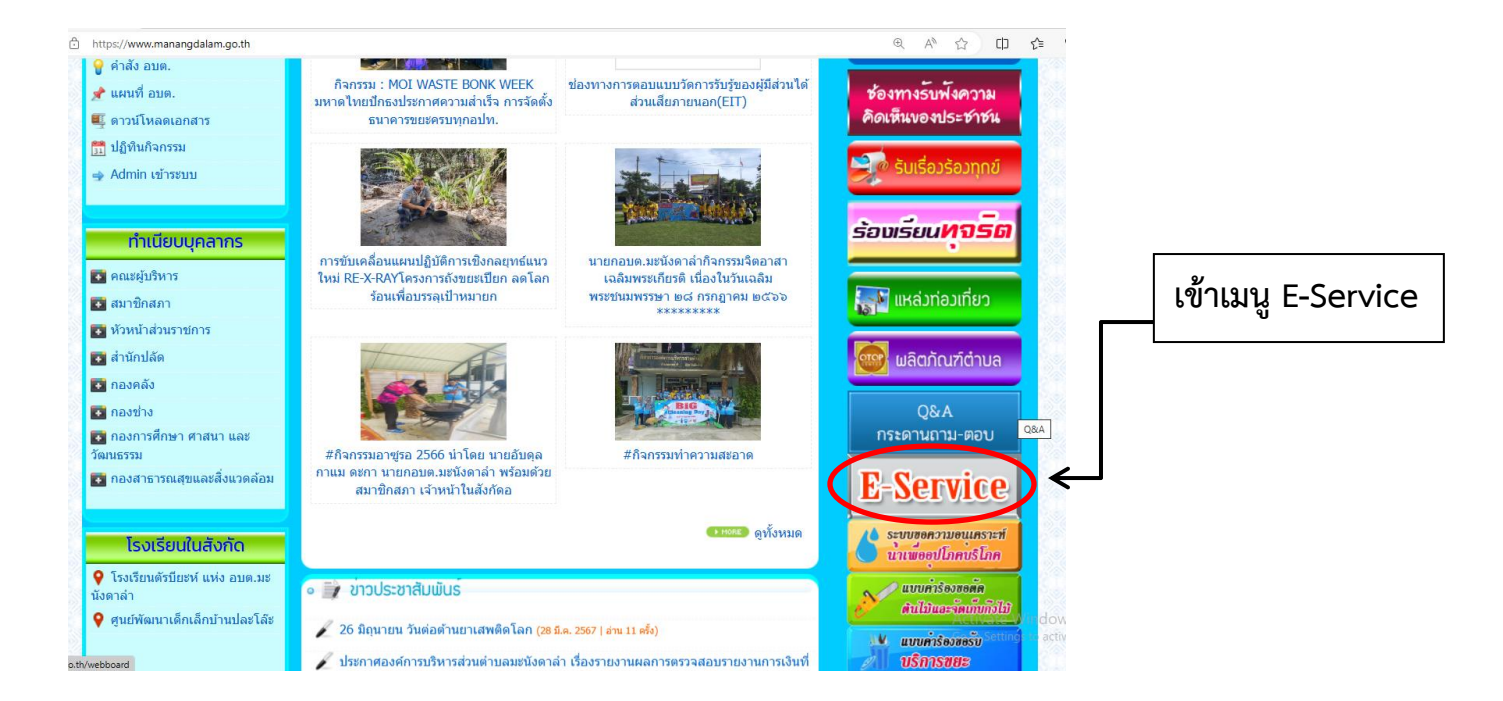

#### 3. เข้าเมนู E-Service โดยกรอกข้อมูลผู้ขอใช้บริการ

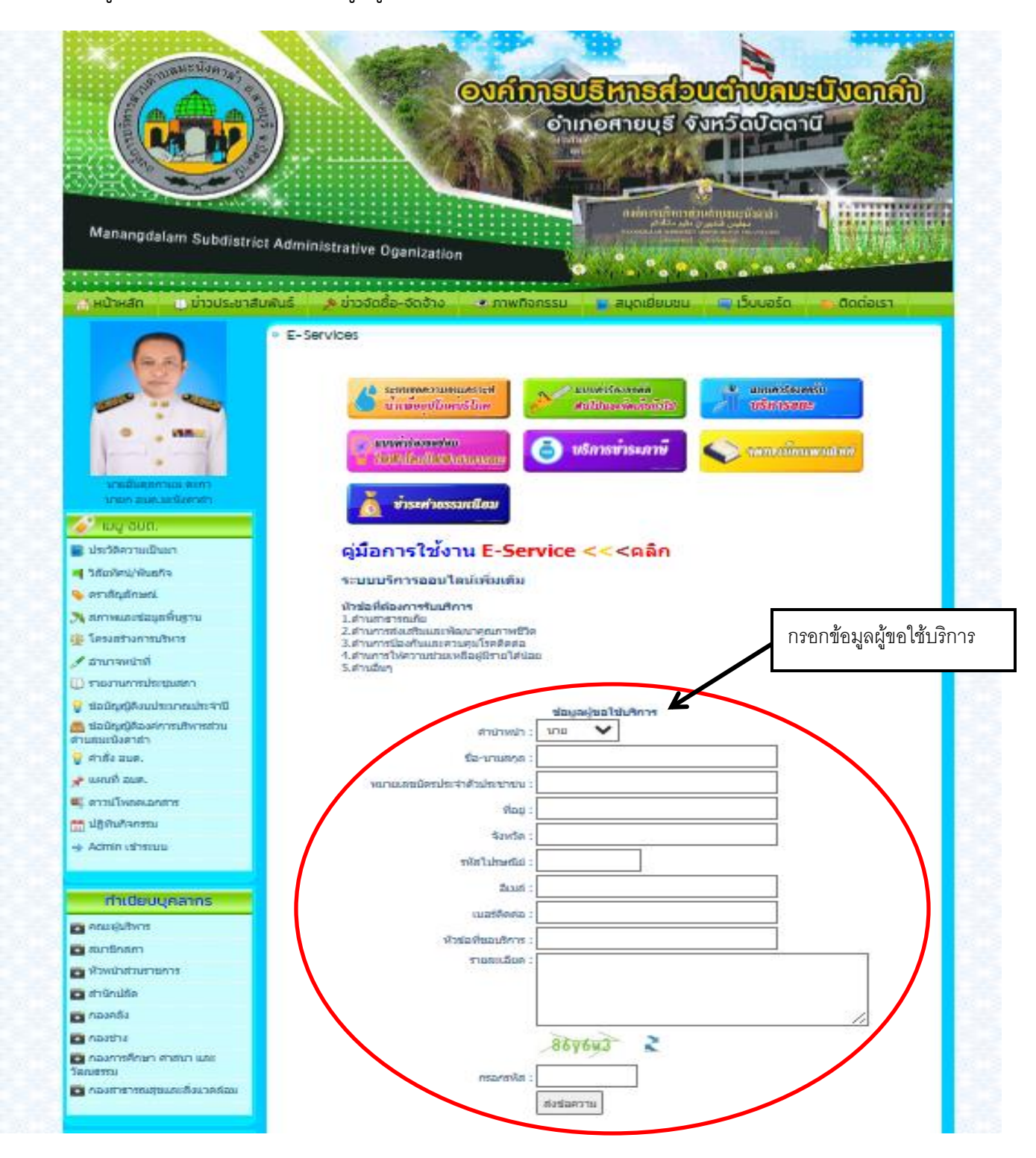

#### 4. ปรากฏเมนู 7 หัวข้อ

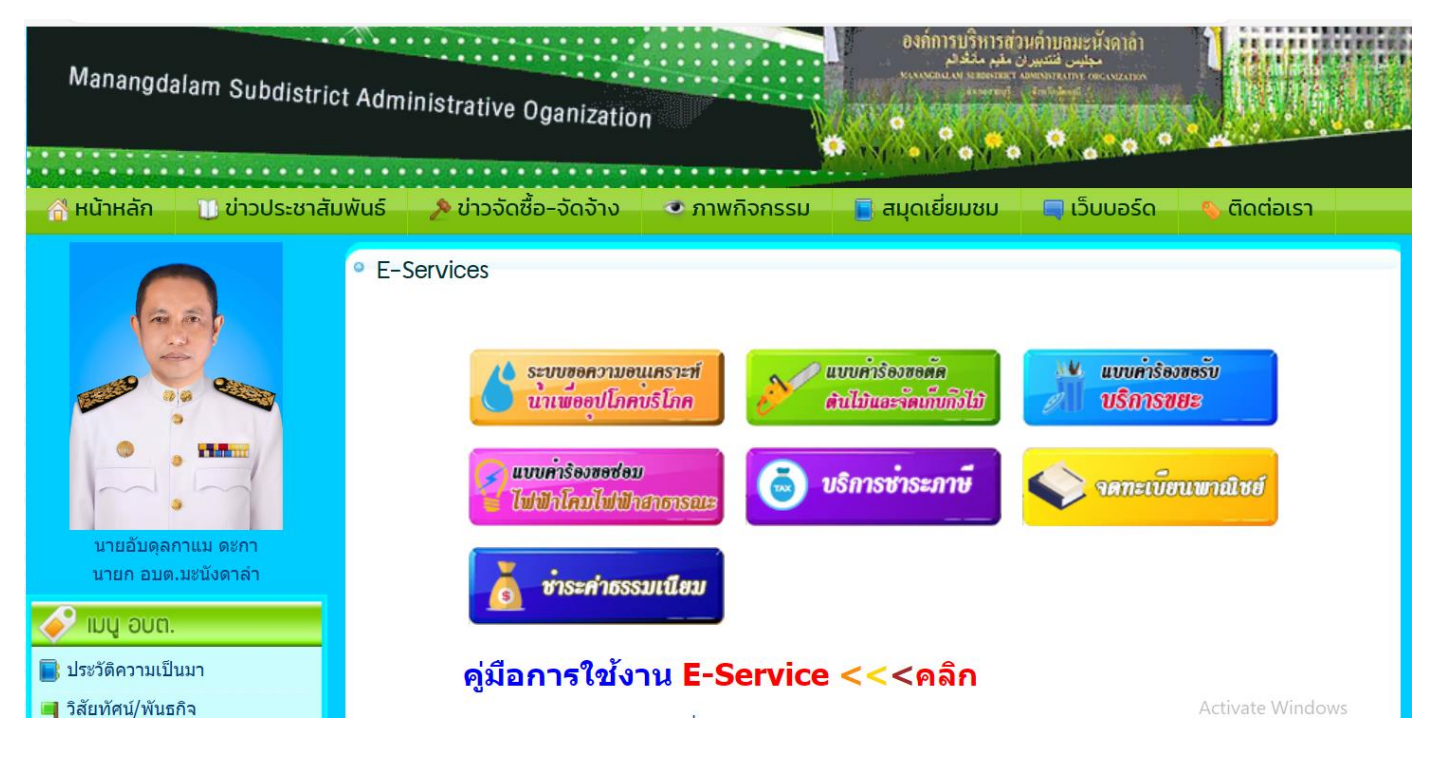

🛞

กรอกข้อมูลให้เรียบร้อย และคลิกปุ่ม "ตกลง"

| <ul> <li>ระบบขอความอนุเคราะห์น้ำเพื่ออุปโกคบริโกค</li> </ul> |                                                                               |
|--------------------------------------------------------------|-------------------------------------------------------------------------------|
| กรอกฟอร์มระบบขอความอนุเคราะห์น้ำเพื่ออุปโภคบริโภค            |                                                                               |
| หัวเรื่อง :                                                  |                                                                               |
| รายละเอียด :                                                 |                                                                               |
|                                                              |                                                                               |
| 4                                                            | * เพื่อประโยชน์ของท่าน กรุณากรอกข้อความรายละเอียดให้ชัดเจน                    |
| ช่อ-นามสกุล :                                                |                                                                               |
| โทรศัพท์ :                                                   |                                                                               |
|                                                              | * ระบุ 1 หมายเลขเท่านั้น และกรอกเฉพาะดัวเลขโดยไม่ต้องเว้นวรรค เช่น 0869778084 |
| อีเมล์ :                                                     |                                                                               |
| ที่อย่ติดต่อ :                                               |                                                                               |
|                                                              |                                                                               |
| รูปภาพ :                                                     | Choose File No file chosen                                                    |
|                                                              | กฬฑฐนค                                                                        |
| กรอกตัวหนังสือ :                                             |                                                                               |
|                                                              | ตกลง                                                                          |
|                                                              |                                                                               |
|                                                              |                                                                               |

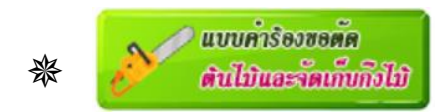

| <ul> <li>แบบคำร้อมขอตัดตันไม้และจัดเก็บทิ่มไม้</li> </ul> |                                                                               |
|-----------------------------------------------------------|-------------------------------------------------------------------------------|
|                                                           | กรอกฟอร์มแบบคำร้องขอตัดต้นไม้และจัดเก็บกึ่งไม้                                |
| หัวเรื่อง :                                               |                                                                               |
| รายละเอียด :                                              |                                                                               |
|                                                           | * เพื่อประโยชน์ของท่าน กรุณากรอกข้อความรายละเอียดให้ชัดเจน                    |
| ชื่อ-นามสกุล :                                            |                                                                               |
| โทรศัพท์ :                                                |                                                                               |
| อีเมล์ :                                                  | * ระบุ 1 หมายเลขเท่านั้น และกรอกเฉพาะตัวเลขโดยไม่ต้องเว้นวรรค เช่น 0869778084 |
| ที่อยู่ติดต่อ :                                           |                                                                               |
| รูปภาพ :                                                  | Choose File No file chosen                                                    |
|                                                           | หฉฮฑษค                                                                        |
| กรอกตัวหนังสือ :                                          | ตกลง                                                                          |
|                                                           |                                                                               |

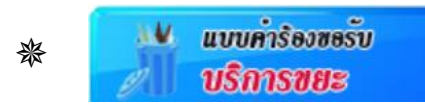

## กรอกข้อมูลให้เรียบร้อย และคลิกปุ่ม "ตกลง"

| <ul> <li>แบบคำร้อมขอรับบริการชยะ</li> </ul> |                                                                               |
|---------------------------------------------|-------------------------------------------------------------------------------|
| กรอกฟอร์มแบบคำร้องขอรับบริการขยะ            |                                                                               |
| หัวเรื่อง :                                 |                                                                               |
| รายละเอียด :                                |                                                                               |
|                                             |                                                                               |
|                                             | * เพื่อประโยชน์ของท่าน กรุณากรอกข้อความรายละเอียดให้ชัดเจน                    |
| ชื่อ-นามสกุล :                              |                                                                               |
| โทรศัพท์ :                                  |                                                                               |
|                                             | * ระบุ 1 หมายเลขเท่านั้น และกรอกเฉพาะตัวเลขโดยไม่ต้องเว้นวรรค เช่น 0869778084 |
| อีเมล์ :                                    |                                                                               |
| ที่อยู่ติดต่อ :                             |                                                                               |
|                                             |                                                                               |
| รูปภาพ :                                    | Choose File No file chosen                                                    |
|                                             | ตญกญสง                                                                        |
| กรอกตัวหนังสือ :                            |                                                                               |
|                                             | ตกลง                                                                          |
|                                             |                                                                               |
|                                             |                                                                               |

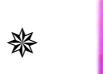

แบบคำร้องขอขอบ ไฟฟ้าโคมไฟฟ้าสาธารณะ

| <ul> <li>แบบคำร้อมขอซ่อมไฟฟ้าโคมไฟฟ้าสาธารณะ</li> </ul> |                                                                               |
|---------------------------------------------------------|-------------------------------------------------------------------------------|
| กรอกฟอร์มแบบคำร้องขอซ่อมไฟฟ้าโคมไฟฟ้าสาธารณะ            |                                                                               |
| หัวเรื่อง :                                             |                                                                               |
| รายละเอียด :                                            |                                                                               |
|                                                         | * เพื่อประโยชน์ของท่าน กรณากรอกข้อความรายละเอียดให้ชัดเจน                     |
| ชื่อ-นามสกุล :                                          |                                                                               |
| โทรศัพท์ :                                              |                                                                               |
|                                                         | * ระบุ 1 หมายเลขเท่านั้น และกรอกเฉพาะตัวเลขโดยไม่ต้องเว้นวรรค เช่น 0869778084 |
| อีเมล์ :                                                |                                                                               |
| ที่อยู่ติดต่อ :                                         |                                                                               |
| รูปภาพ :                                                | Choose File No file chosen                                                    |
|                                                         | มพยวฐป                                                                        |
| กรอกตัวหนังสือ :                                        | ตกลง                                                                          |
|                                                         |                                                                               |

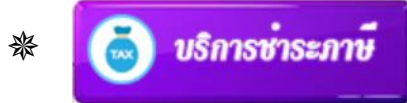

| (                                  |                                                                               |
|------------------------------------|-------------------------------------------------------------------------------|
| <ul> <li>บริการชำระกาษี</li> </ul> |                                                                               |
|                                    |                                                                               |
|                                    |                                                                               |
|                                    | กรอกฟอร์มบริการชำระภาษี                                                       |
|                                    |                                                                               |
| หัวเรื่อง :                        |                                                                               |
|                                    |                                                                               |
| รายละเอียด :                       |                                                                               |
|                                    |                                                                               |
|                                    |                                                                               |
|                                    |                                                                               |
|                                    | * เพื่อประโยชน์ของท่าน กรุณากรอกข้อความรายละเอียดให้ชัดเจน                    |
| สื่อ มอมสออ เ                      |                                                                               |
| บอ−นามตกุ่ด :                      |                                                                               |
| โทรศัพท์ :                         |                                                                               |
|                                    |                                                                               |
|                                    | * ระบุ 1 หมายเลขเท่านั้น และกรอกเฉพาะตัวเลขโดยไม่ต้องเว้นวรรค เช่น 0869778084 |
| ວິເນລ໌ :                           |                                                                               |
|                                    |                                                                               |
|                                    |                                                                               |
| ที่อยู่ติดต่อ :                    |                                                                               |
|                                    |                                                                               |
|                                    |                                                                               |
| รูปภาพ :                           | Choose File No file chosen                                                    |
|                                    |                                                                               |
|                                    | ฮซกบสน                                                                        |
|                                    |                                                                               |
|                                    |                                                                               |
| 125101117045                       |                                                                               |
|                                    | ตกลง                                                                          |
|                                    |                                                                               |
|                                    |                                                                               |
|                                    |                                                                               |

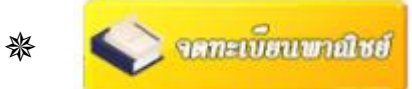

| <ul> <li>จดทะเบียนพาณิชย์</li> </ul> |                                                                               |
|--------------------------------------|-------------------------------------------------------------------------------|
| กรอกฟอร์มจดทะเบียนพาณิชย์            |                                                                               |
| หัวเรื่อง :                          |                                                                               |
| รายละเอียด :                         |                                                                               |
|                                      |                                                                               |
|                                      | * เพื่อประโยชน์ของท่าน กรุณากรอกข้อความรายละเอียดให้ชัดเจน                    |
| ชื่อ-นามสกุล :                       |                                                                               |
| โทรศัพท์ :                           |                                                                               |
|                                      | * ระบุ 1 หมายเลขเท่านั้น และกรอกเฉพาะตัวเลขโดยไม่ต้องเว้นวรรค เช่น 0869778084 |
| อิเมล์ :                             |                                                                               |
| ที่อยู่ติดต่อ :                      |                                                                               |
|                                      |                                                                               |
| รูปภาพ :                             | Choose File No file chosen                                                    |
|                                      | ธซฮคซภ                                                                        |
| กรอกตัวหนังสือ :                     |                                                                               |
|                                      | ตกลง                                                                          |
|                                      |                                                                               |
|                                      |                                                                               |

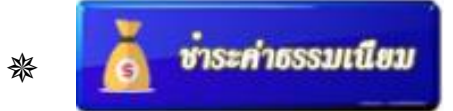

| <ul> <li>ชำระค่าธรรมเนียมใบอนุญาตตาม พรบ สาธารณสุข 2535</li> </ul> |                                                                               |
|--------------------------------------------------------------------|-------------------------------------------------------------------------------|
| กรอก                                                               | ฟอร์มชำระค่าธรรมเนียมใบอนุญาตตาม พรบ สาธารณสุข 2535                           |
| หัวเรื่อง :                                                        |                                                                               |
| รายละเอียด :                                                       |                                                                               |
|                                                                    | * เพื่อประโยชน์ของท่าน กรุณากรอกข้อความรายละเอียดให้ชัดเจน                    |
| ชื่อ-นามสกุล :                                                     |                                                                               |
| โทรศัพท์ :                                                         |                                                                               |
|                                                                    | * ระบุ 1 หมายเลขเท่านั้น และกรอกเฉพาะตัวเลขโดยไม่ต้องเว้นวรรค เช่น 0869778084 |
| อีเมล์ :                                                           |                                                                               |
| ที่อยู่ติดด่อ :                                                    |                                                                               |
| รูปภาพ :                                                           | Choose File No file chosen                                                    |
|                                                                    | ศฑชหวม                                                                        |
| กรอกตัวหนังสือ :                                                   | ดกลง                                                                          |
|                                                                    |                                                                               |